### **SAS Enterprise Guide**

6<sup>th</sup> Annual SAS<sup>®</sup> Summer Training Institute by the University of Iowa SAS<sup>®</sup> User Group August 20, 2014

> Yelena Perkhounkova elena-perkhounkova@uiowa.edu

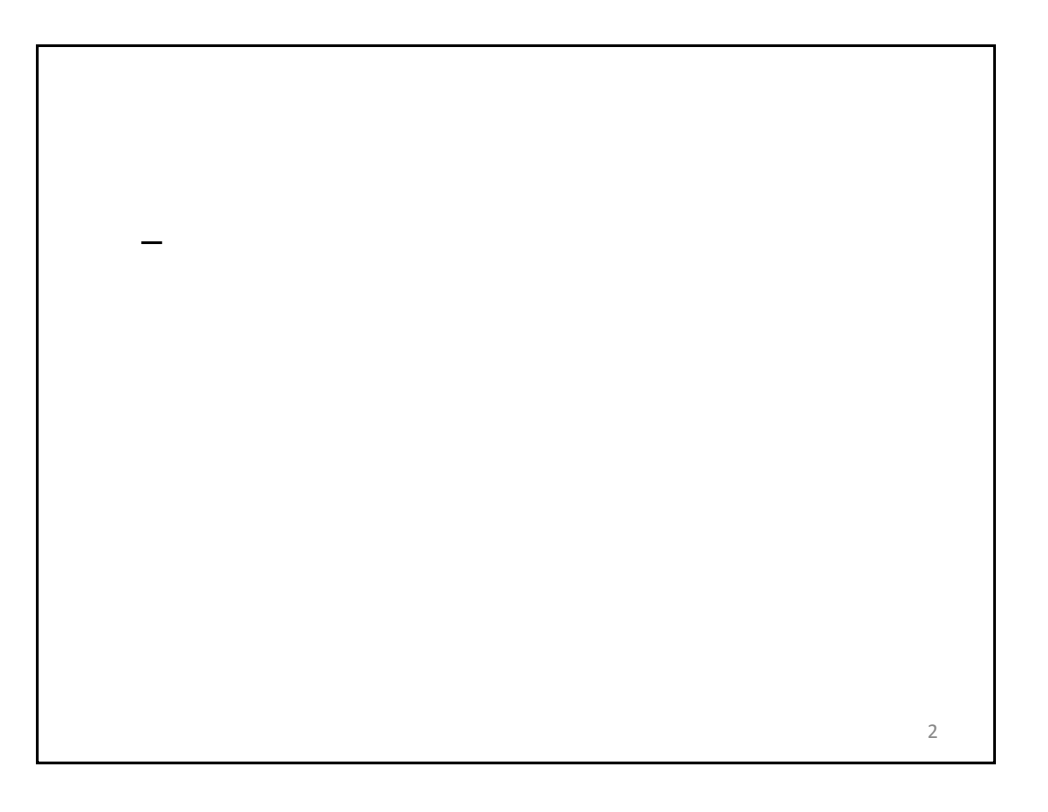

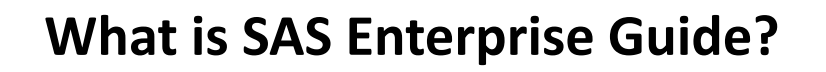

- A point-and-click graphical interface to SAS
- Provides easy access to data sources
- Makes reporting & analytics more available by providing ready-to-use *tasks*
- Helps organize work in projects that include
  - SAS programs
  - References to data
  - Results in various formats
  - Logs
  - Relationships among the items above

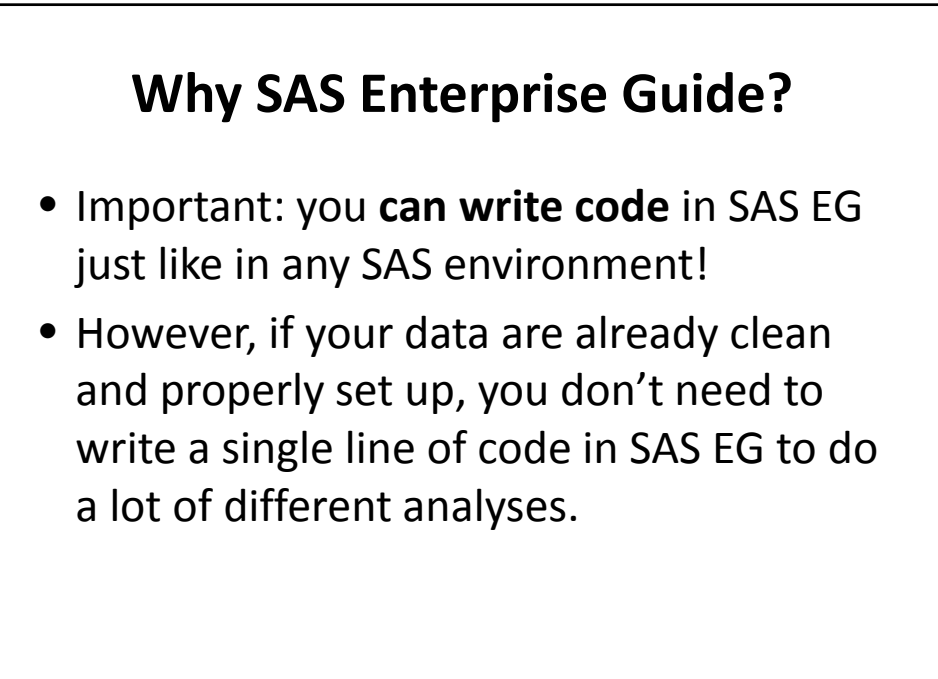

# **Accessing SAS EG**

- Virtual Desktop
  - http://helpdesk.its.uiowa.edu/software/
  - Click on "Software Available Online through Virtual Desktop"
  - Select SAS, then SAS Enterprise Guide
- SAS installed on your PC
  - Use Start menu
  - Select SAS, then SAS Enterprise Guide

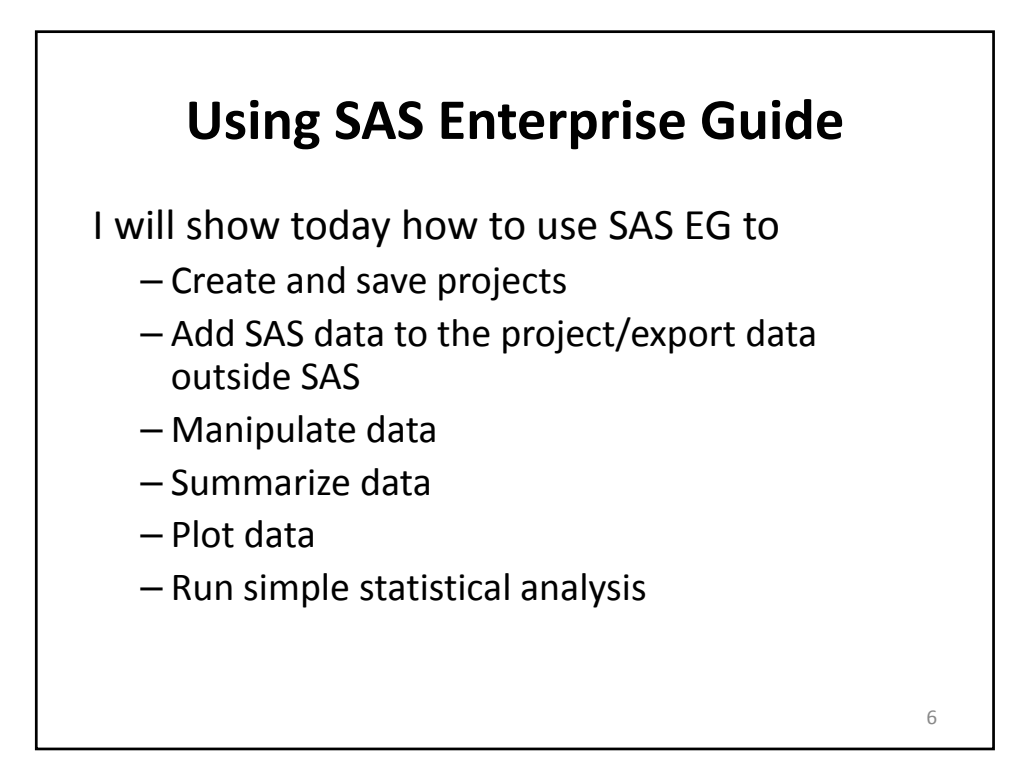

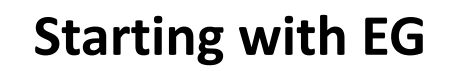

- Open EG
- Start new project
- Under Server List, go to
  Servers→Local→Libraries→SASHELP
- Open HEART dataset
- To explore file properties
  - Right-click on file in project tree

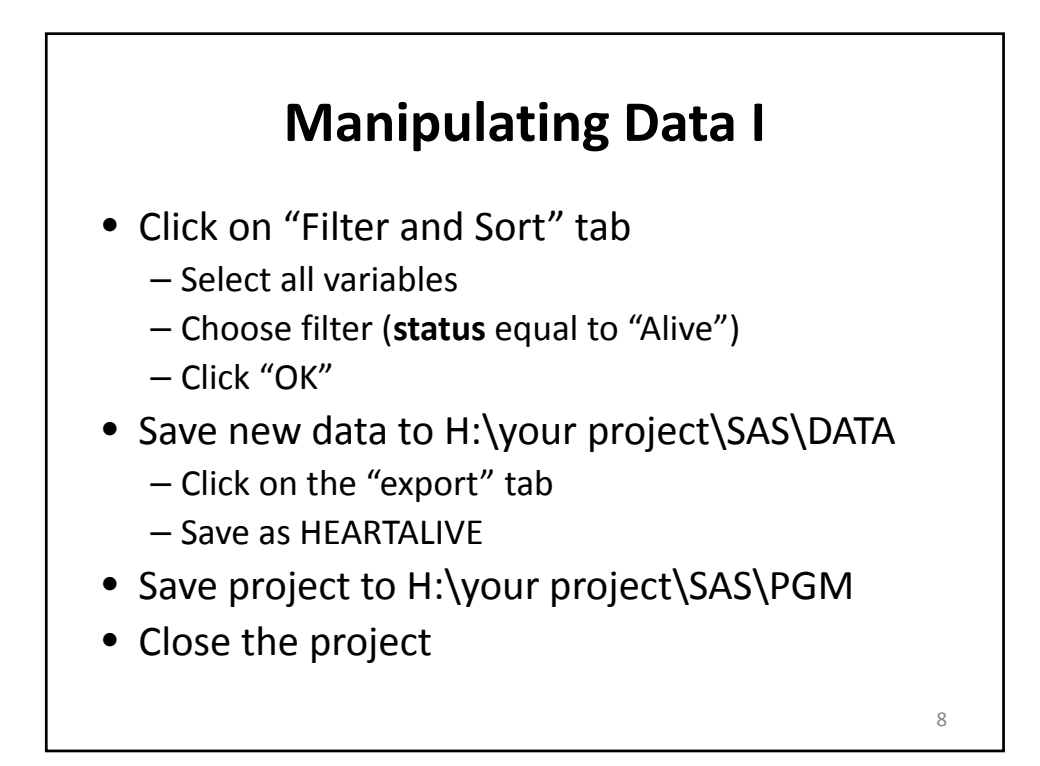

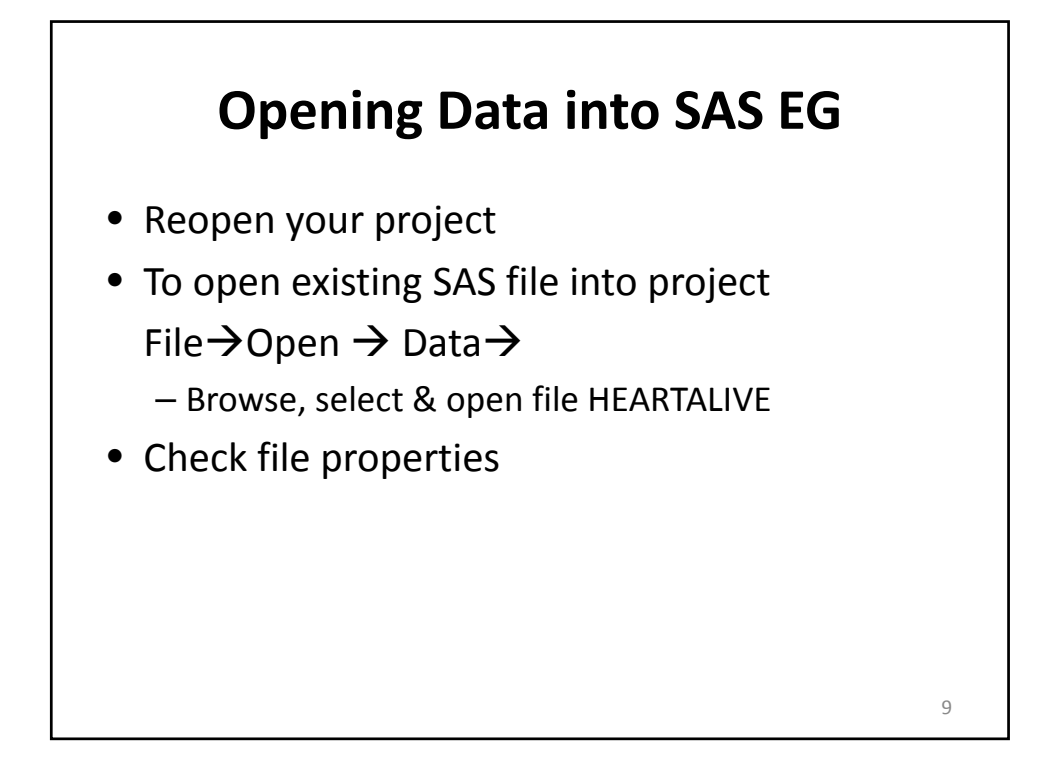

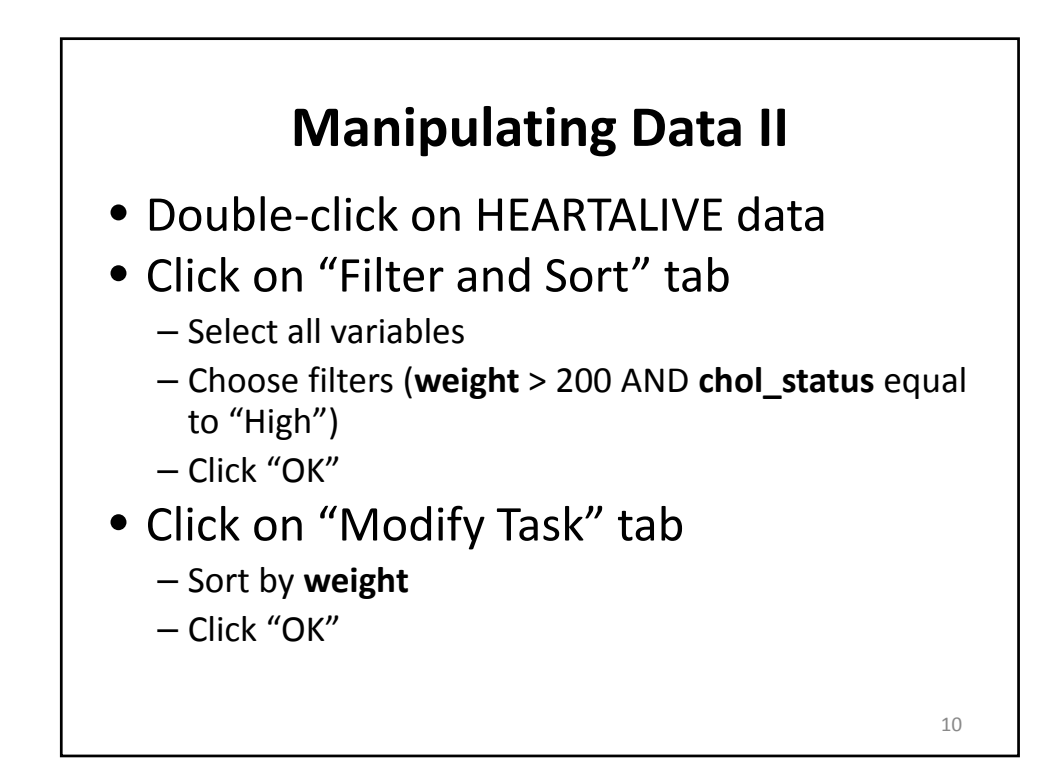

#### **Saving Data in Excel Format**

- Click on the "export" tab
- Choose file type "Excel"
- Name file as HEARTHIGHRISK
- Save

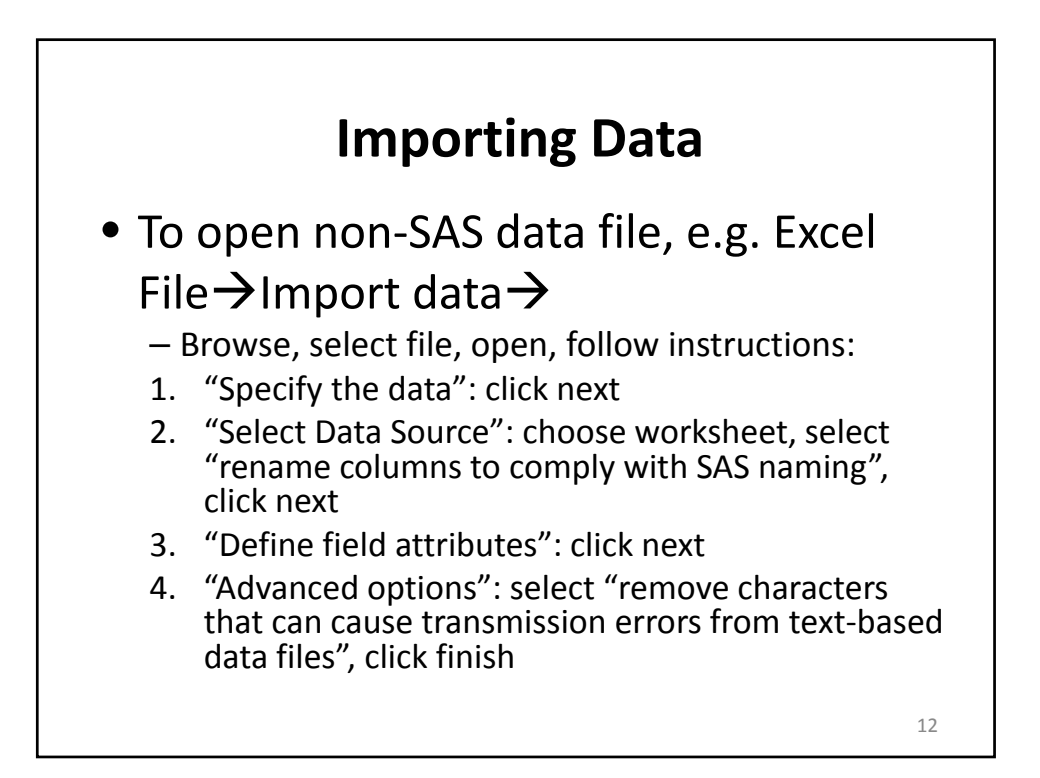

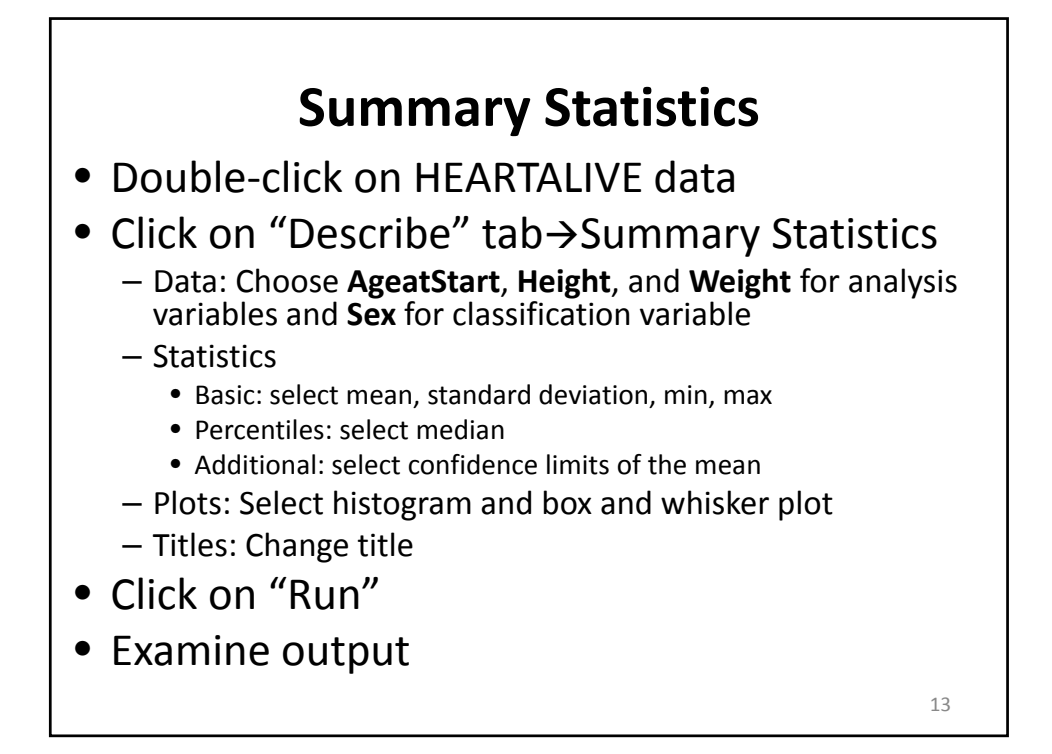

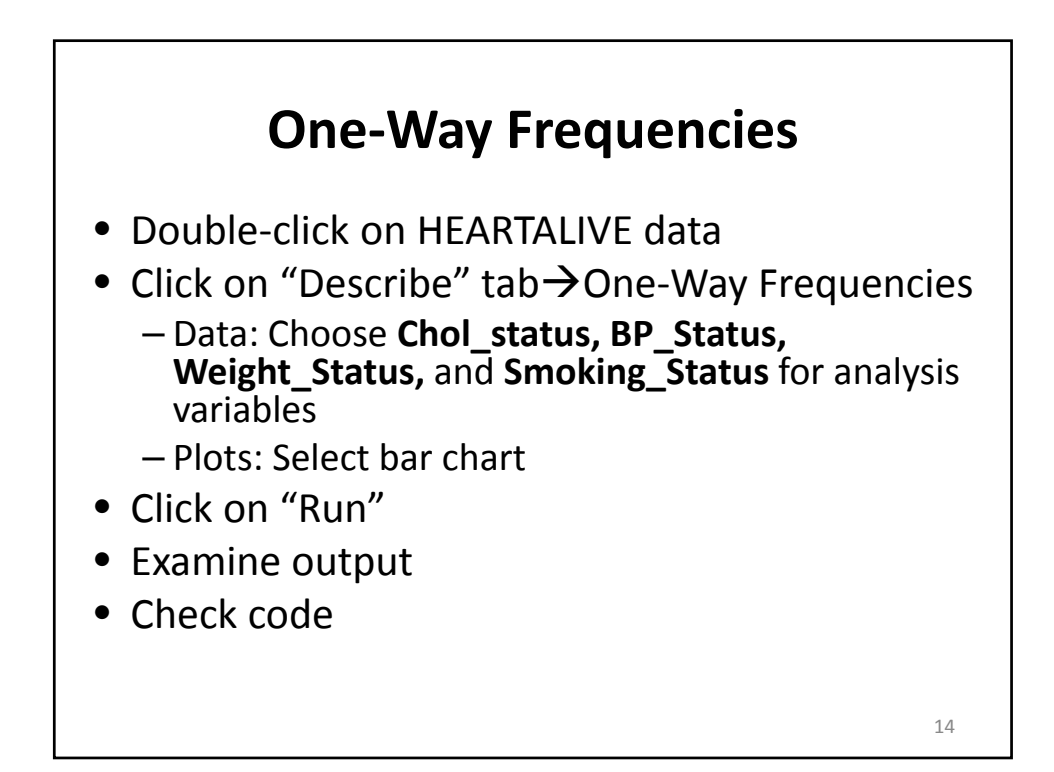

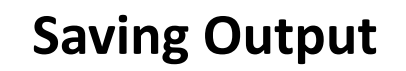

Choose other output formats

#### Tools → Options

- Results: Select HTML and RTF
- Click on "Refresh" tab
- Click on "Results-RTF" tab
- Export the output to H:\your project \SAS\OUT

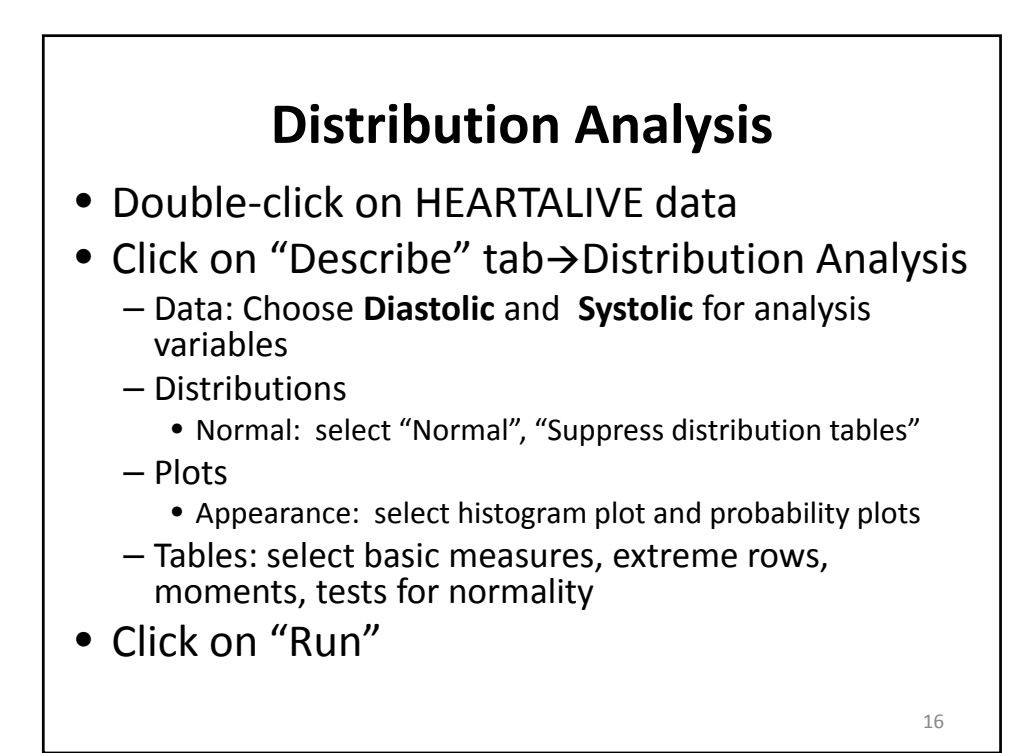

# **Plotting Data I**

- Double-click on HEARTALIVE data
- Click on "Graph" tab  $\rightarrow$  Line Plot
  - Data: Choose **BP\_status** for horizontal and **Weight** for vertical variable
  - -Titles: Specify
- Click on "Run"
- Examine output

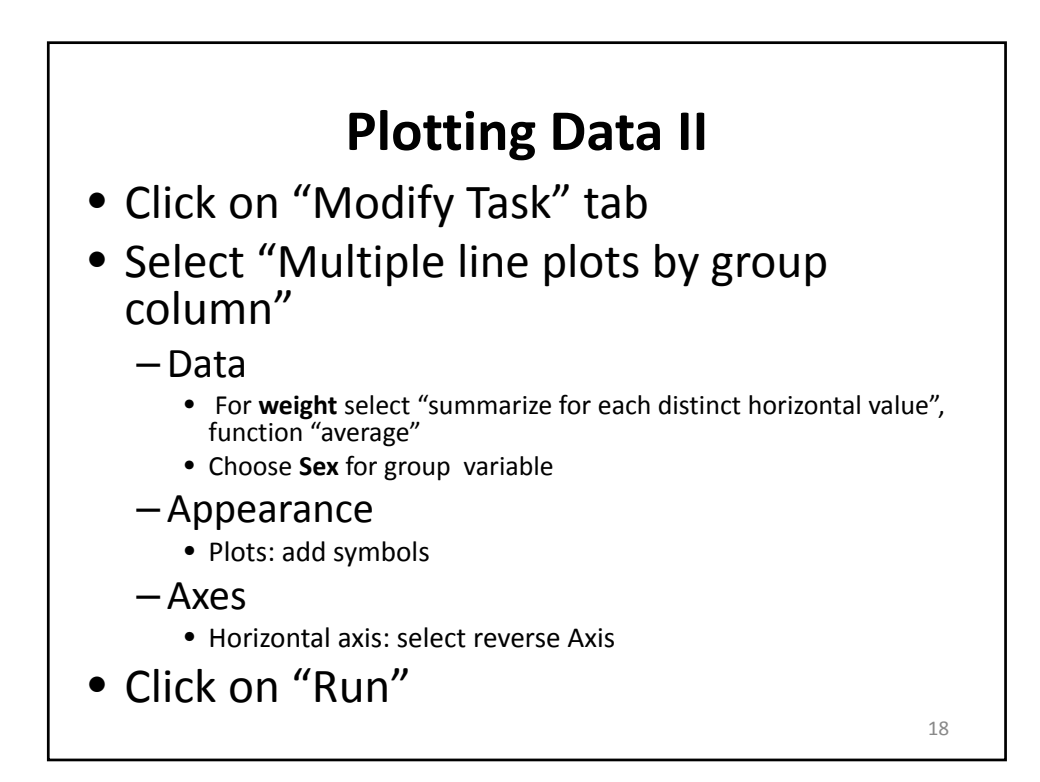

## Correlation

- Double-click on HEARTALIVE data
- Click on "Analyze" tab → Multivariate → Correlations
  - Data: Choose **Diastolic** and **Systolic** for analysis variables and **Weight** for correlate with variable
  - Results: Select "create a scatter plot for each correlation pair"
- Click on "Run"
- Use "Modify Task" to group analysis by Sex

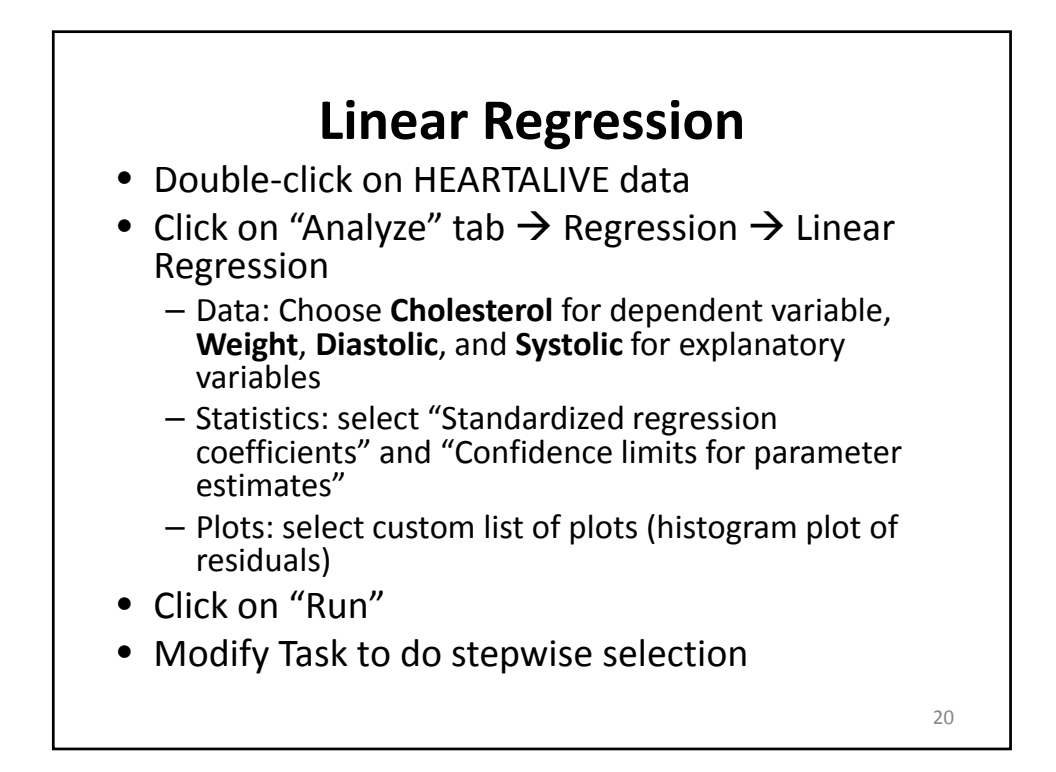

#### t-test

- Double-click on HEARTALIVE data
- Click on "Analyze" tab  $\rightarrow$  ANOVA  $\rightarrow$  t Test
  - t Test type: two sample
  - Data: Choose Sex for classification variable and
    Weight for analysis variable
  - Plots: select summary plot
- Click on "Run"

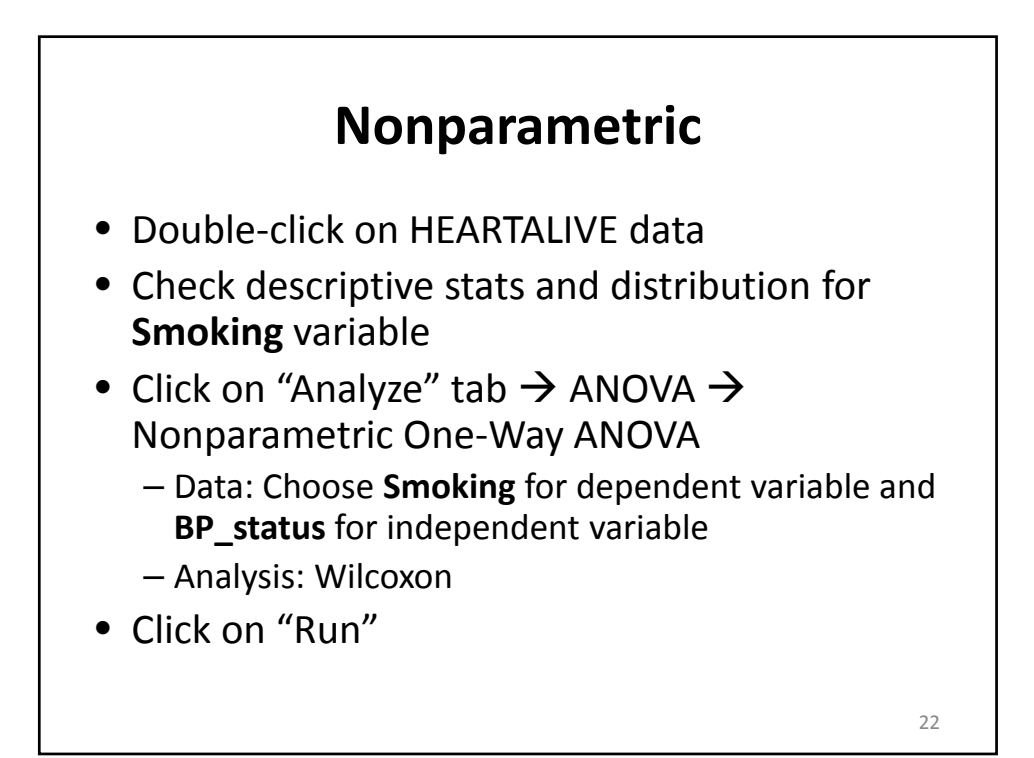

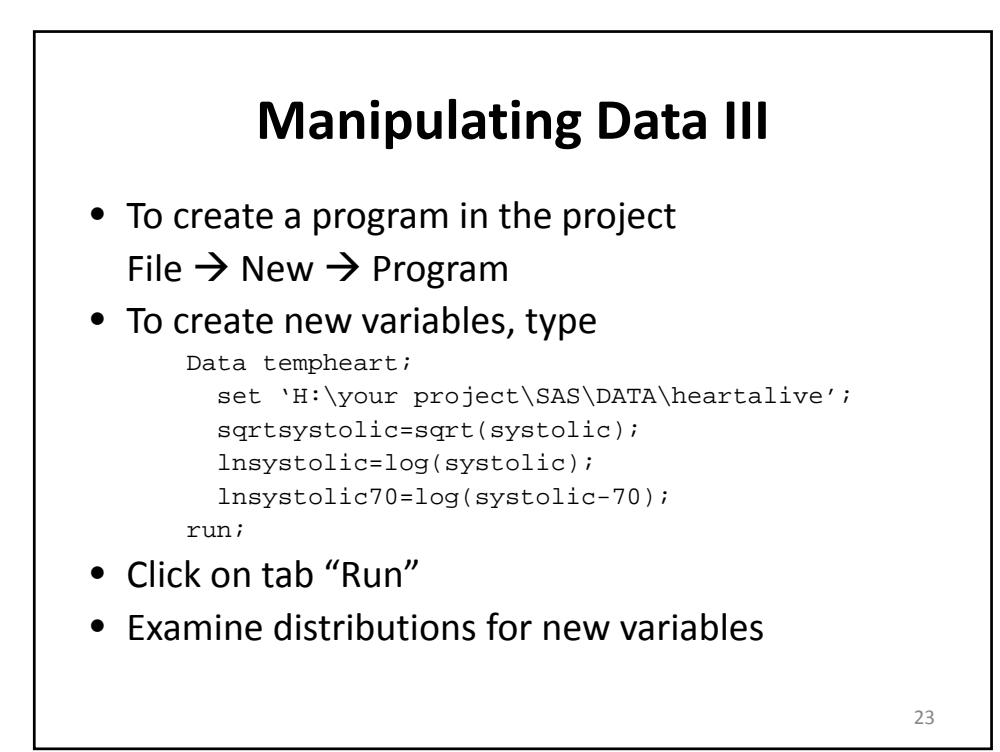

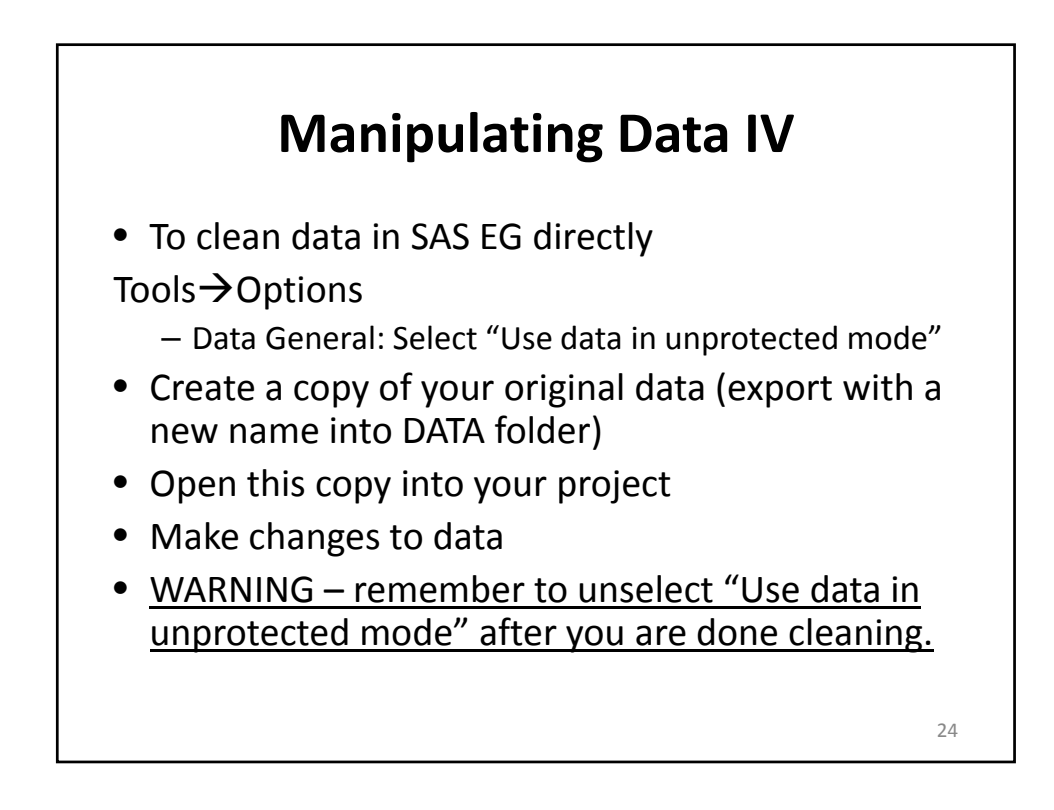

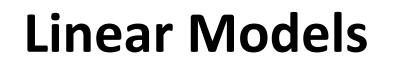

- Double-click on HEARTALIVE data
- Click on "Analyze" tab → ANOVA → Linear Models
  - Data: Choose Cholesterol for dependent, Weight,
    Diastolic, and Systolic for quantitative variables
  - Model: Specify model
- Click on "Run"

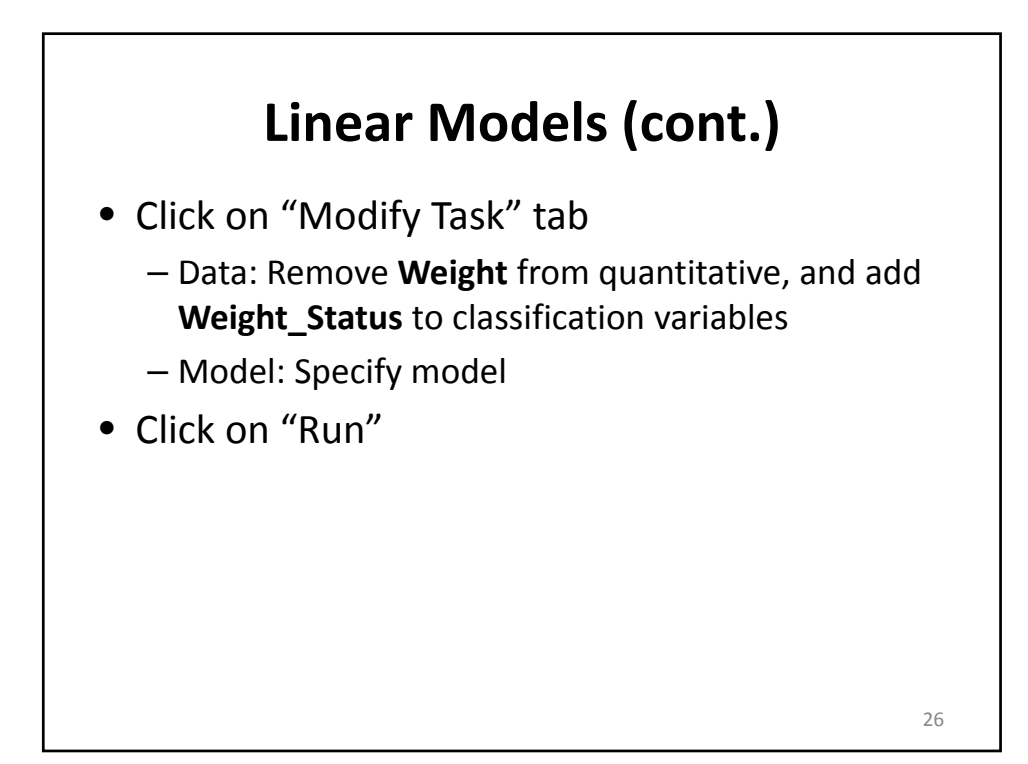

# SAS Enterprise Guide Tutorial

- Getting Started with SAS Enterprise Guide
- <u>http://support.sas.com/documentation/online</u> <u>doc/guide/tut51/en/</u>
- <u>http://support.sas.com/eguide</u>